# ICP-CC488

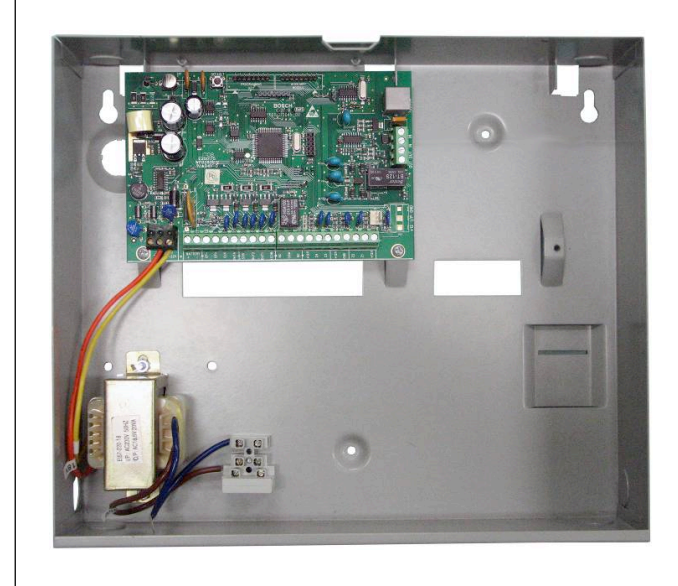

EN User's Guide ICP-CC488 Control Panel with TouchOne Touchscreen

# **Copyright Notice**

Unless otherwise indicated, this publication is the copyright of Bosch Security Systems, Inc. ("**Bosch**"). All rights are reserved.

You may download a single copy of this publication. By downloading the publication you agree that you will: (i) only use the publication for your own reference; (ii) not commercially exploit or charge any person for the use of the publication; and (iii) not modify the publication in any way without the prior written permission of Bosch.

Except as specified above or where authorized by the Copyright Act 1968 (Cth), no part of this publication may be reproduced, transmitted, modified or stored, in any form or by any means, without the prior written permission of Bosch.

# **Notice of Liability**

This material is designed for use by tradespeople with expertise in the installation of this product. Persons without appropriate expertise should seek assistance before attempting installation. While care has been taken in the preparation of this material, Bosch Security Systems, Inc. and its representatives will not be responsible to any person or entity for any loss or damage directly or indirectly caused by information in, or any omission from, this material.

Bosch Security Systems, Inc. reserves the right to make changes to features and specifications of its products at any time without prior notification.

# A-Tick

The ICP-CC488 Control Panel is designed to comply with A-Tick.

# New Zealand Telepermit Notes

The grant of a telepermit for a device in no way indicates Telecom acceptance of responsibility for the correct operation of that device under all operating conditions.

This equipment will not be used in any manner that could constitute a nuisance to other telecom customers.

Immediately disconnect this equipment should it become physically damaged and arrange for its disposal or repair. The transmit level from this device is set at a fixed level and because of this; there may be circumstances where the performance is less than optimal. Before reporting such occurrences as faults, please check the line with a standard telepermitted telephone and do not report a fault if the telephone performance is satisfactory.

This device is equipped with pulse dialing while the Telecom standard is DTMF tone dialing. There is no guarantee that Telecom lines will always continue to support pulse dialing.

Use of dialing, when this equipment is connected to the same line as other equipment, may give rise to bell noise and also cause a false answer condition. Should such problems occur, the user should **not** contact the Telecom Faults Service.

This equipment is set up to carry out test calls at pre-determined times. Such test calls can interrupt any other calls that may be set up on the line at the same time. The timing set for such test calls should be discussed with the installer. The timing set for test calls from this equipment may be subject to drift. If this proves to be inconvenient and your calls are interrupted, then the problem of timing should be discussed with the equipment installer. The matter should **not** be reported as a fault to Telecom Faults Service.

This equipment shall not be set up to make automatic calls to the Telecom 111 Emergency Service.

This equipment should not be used under any circumstances that may constitute a nuisance to other Telecom customers.

In the event of any problem with this device, the systems battery, AC MAINS supply, and telephone line should be disconnected. The user is to arrange with the supplier of the device to make the necessary repairs.

Should the matter be reported to Telecom as a wiring fault and the fault proven to be due to this product, a call-out charge will be incurred.

# 38 | User's Guide | Contents

# ents

| Itroduction                                                                                                    |
|----------------------------------------------------------------------------------------------------|
| pecifications6                                                                                                    |
| he TouchOne User Interface6                                                                                                    |
| ontrol Panel States in Standby Screen7                                                                                                    |
| & Disarming9                                                                                                    |
| ouchOne Screen Indicators10one Indicators10WAY Indicator10TAY Indicator10ystem Disarmed11IAINS Indicator11AULT Indicator11udible Indications12orced Arming14rming in AWAY Mode14rming in STAY Mode 114 |
| isarming the System14                                                                                                    |
| ser Codes15<br>dding User Codes15<br>dding Radio Remote User Codes17                                                                                                    |
| adio Transmitter Operations18                                                                                                    |
| ouchOne Screen Alarms                                                                                                    |
| olating Zones20<br>tandard Isolating20                                                                                                    |
| ettings21                                                                                                    |
| omising your TouchOne                                                                                                    |

| 17.3<br>17.4<br>17.5        | Strobe Test<br>Walk Test Mode<br>Test Report                                                                               |
|-----------------------------|----------------------------------------------------------------------------------------------------|
| 18.                         | Event Memory                                                                                                    |
| 19.                         | Day Alarm                                                                                                    |
| 20.                         | TouchOne Screen Buzzer Tone Ch                                                                                             |
| 21.                         | Remote Arming by Telephone                                                                                                 |
| 22.<br>22.1<br>22.2<br>22.3 | Domestic Dialling<br>Acknowledging Domestic Calls<br>Programming Domestic Telephone<br>Numbers<br>Disable Domestic Dialing |
| 23.<br>23.1                 | Basic Pager Reporting<br>Basic Pager Display Information                                                                   |
| 24.                         | Glossary of Terms                                                                                                    |
| 25.                         | Installation Notes                                                                                                    |

## Figures

| Figure 1: TouchOne Standby Screen          |
|--------------------------------------------|
| Figure 2: Eight Zone Keypad Screen (Portra |
| Figure 3: Eight Zone Keypad Screen (Lands  |
| Mode)                                      |
| Figure 4: Standby                          |
| Figure 5: Zones                            |
| Figure 6: Arming – Away/Stay               |
| Figure 7: Armed Away                       |
| Figure 8: Armed Stay                       |
| Figure 9: Previous Activation              |
| Figure 10: System Trouble                  |
| Figure 11: Emergency                       |
| Figure 12 : AWAY Indicator                 |
| Figure 13: STAY Indicator                  |
| Figure 14: Disarmed Indicator Screen       |
| Figure 15: Keypad Status Indicators        |
| Figure 16: The Touch to Arm Screen         |
| Figure 17. The TouchOne Keyned             |

## 38 | User's Guide | Contents

| : The Fire Emergency Screen           | 20 |
|---------------------------------------|----|
| : The Settings Screen                 | 21 |
| : The Zones Screen                    | 21 |
| : The Settings Screen                 | 21 |
| : Display & Sound Settings Screen     | 22 |
| : The Wallpaper Selection Screen      | 22 |
| : The Photo Selection Screen          | 23 |
| : The Date & Time Settings Screen     | 24 |
| : The About Screen                    | 24 |
| : The Connection Failure Screen       | 26 |
| : Resetting the TouchOne Unit after a |    |
| connection or Power failure           | 27 |
| : The Output Control Settings Screen  | 28 |
|                                       |    |

| Specifications                                                | 6  |
|---------------------------------------------------------------|----|
| low to Arm the System in AWAY Mode –<br>Method 1 Single Touch | 9  |
| low to Arm the System in AWAY Mode -                          |    |
| Method 2 Using the Keypad                                     | 10 |
| Zone Indicators                                               | 10 |
| STAY Indicator                                                | 11 |
| /IAINS Indicator                                              | 11 |
| AULT Indicator                                                | 11 |
| Audible Indicators                                            | 12 |
| low to Arm the System in STAY Mode                            | 13 |
| Arming Methods                                                | 13 |
| Fault Indicators                                              | 25 |
| Domestic Dialing Telephone Digits                             | 31 |
| Zone Status Display Descriptions                              | 31 |
| System Status                                                 | 32 |
| Glossary of Terms                                             | 34 |
|                                                               |    |

## ntroduction

lations on selecting the ICP-CC488 'anel to protect you and your property. I the most from your unit, take time to ugh this manual and familiarize yourself numerous outstanding operating features stem. In all aspects of planning, ing, styling, operation, convenience, and ity, we have sought to anticipate your ssible requirement.

ning simplicity and speed were some of considerations and we believe that our s in this area were more than satisfied.

ual explains all aspects of operating the anel and the TouchOne User Interface. n parameters and options are detailed; suitability is left up to the individual. stem can be tailored to meet all ents quickly and easily.

# Specifications

: Specifications

| ature Range         | 0°C to +45 °C<br>(+32°F to +113°F)                   |
|---------------------|------------------------------------------------------|
| у                   | 10% to 95%                                           |
| ource               | TF008 Plug Pack –<br>240 V/18 VAC @ 1.3 A            |
| y Current           | 65 mA                                                |
| Draw in<br>ondition | 115 mA                                               |
| Draw in<br>ondition | 105 mA                                               |
| ne<br>m Current     | 540mA                                                |
| ) Battery           | 6 Ah/12 VDC Rechargeable<br>Sealed Lead Acid Battery |
| ions (Case,         | 306 mm x 262 mm x 84 mm                              |

# 3. The TouchOne Use Interface

The TouchOne Screen is the communica interface between you and your alarm sy Control Panel.

TouchOne can operate in both Portrait (a Figure 2) and Landscape Orientations (se Figure 3).

In Landscape Orientation, most functions accessed via the Sidebar on the left side screen, including The Zone indicators, Tł Stay Pad, The Quick Arm Icon and the N Keypad appear on the right of the screen

So familiarize yourself with the different p the screen as shown in Figures 1, 2, & 3.

#### a. Page Header and Back Button

Displays the current screen. Pressing at any time will take you back to the j screen.

#### b. Zone Indicators

Displays the state of all Zones on the Panel.

#### c. Numeric Keypad

Allows you to arm and disarm the Cc Panel, as well as perform User Funct

#### d. Emergency Button

Takes you to the Emergency Screen an emergency to a remote third-party monitoring station that is authorized 1 the appropriate actions for you.

You are now ready to use the TouchOne to issue commands.

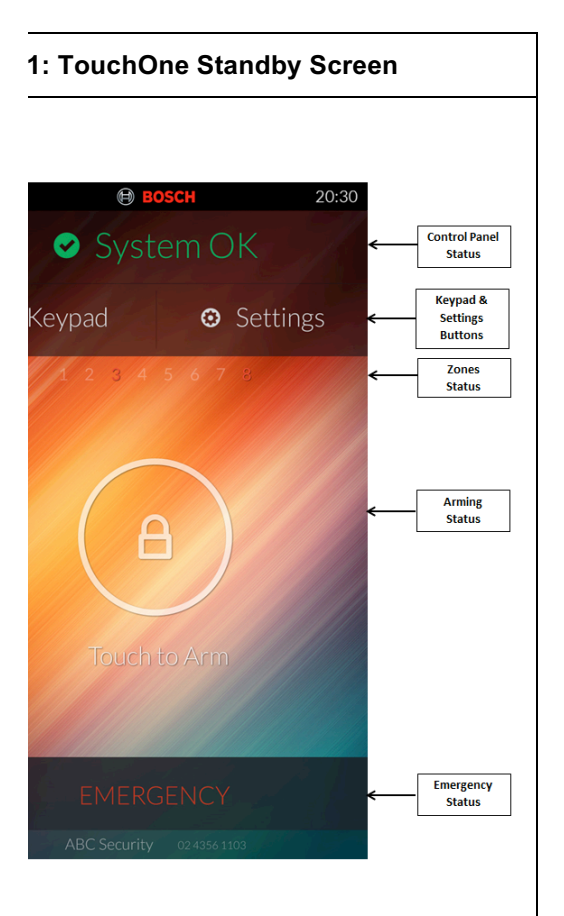

#### 2: Eight Zone Keypad Screen (Portrait Mode)

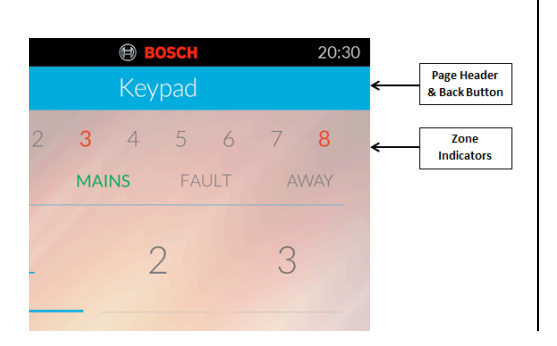

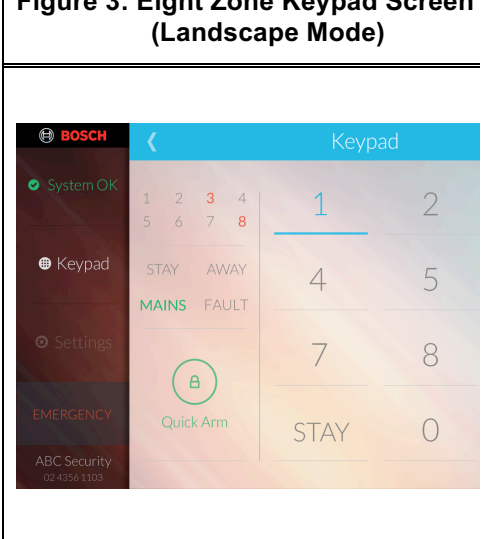

# Figure 3: Eight Zone Keypad Screen

#### How to use operate the TouchOne Scr

You use the following common gestures communicate with your alarm unit.

**Touch:** To select or activate something, touch it.

Touch & Hold: Gently touch and hold ar the screen without lifting your finger(s) ur action occurs.

Pinch: You can zoom in and out by placi fingers (usually your thumb & forefinger) screen and Pinch them together to zoom spread them apart to zoom out. This ges used for resizing or repositioning your Wa

When you issue a command using any o gestures, the TouchOne Screen respond touch via visual and audible indications throughout the operation of your alarm u

The TouchOne Screen incorporates num indicators. The Zone indicators show the condition of each zone. Four other indica show the general status. The following pa outline a list of situations and the relevan

#### 4: Standby

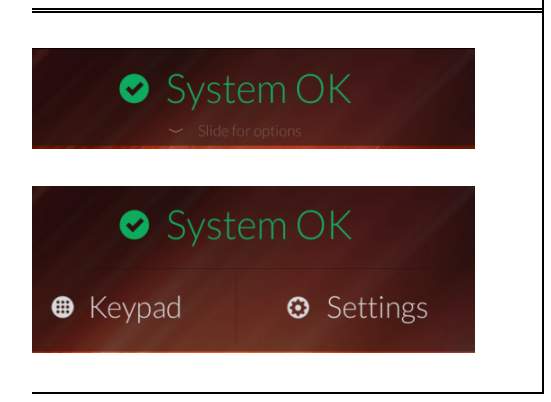

n displays two buttons namely the **ad** button on the left for you to manually or Disarm your premises (in Stay or *r* mode) by entering your user code; and e right the **Settings** button which allows o set various options for your device and h functions.

#### **S**

v of all the zones is displayed. The state ch zone is indicated by a change in from white to red or by flashing (for aled, sealed, alarm or isolated ition).

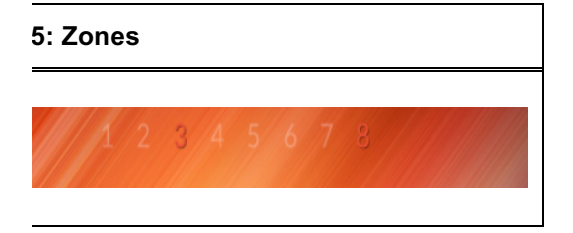

#### ng (AWAY/STAY)

white circle with a white lock icon means he control panel is in the state of ness (disarmed state) for you to arm it in r the Single Touch Away mode or to arm

#### 4. Armed AWAY

The Armed Away state is indicated b keyhole icon with the text "**Armed A**' the Page Header as well as a large F Circle with a Red Lock icon in the cei the TouchOne screen

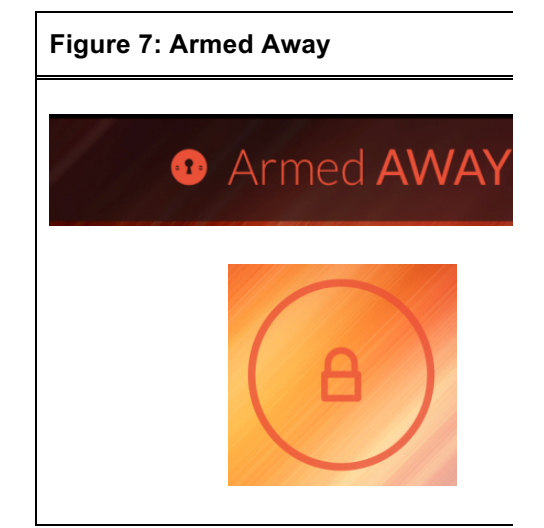

#### 5. Armed STAY

The Armed Stay state is indicated by keyhole icon with the text "**Armed S**I the Page Header as well as a large F Circle with a Red Lock icon in the cer the TouchOne screen

#### Figure 8: Armed Stay

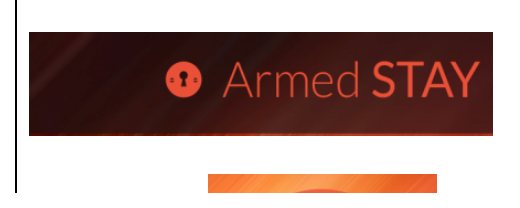

#### 88 | User's Guide | 5. Arming & Disarming

Previous Activation state is indicated by ange circle with an exclamation mark he text "**Previous Activation**" in the Header. This state is displayed when was an alarm condition in one or more s in your premises prior to disarming the m.

#### 9: Previous Activation

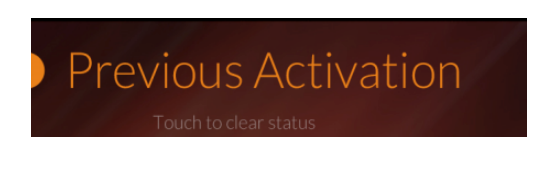

#### em Trouble

#### 10: System Trouble

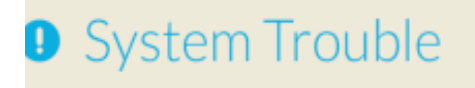

state is indicated if there is any technical em with the Control Panel. A blue ole icon with the text "**System Trouble**" played in the Page Header. You should act your technician to diagnose and fix roblem.

#### rgency

e bottom of the screen is the Emergency in in the inactivated state.

#### 11: Emergency

If a zone is not sealed at the end of Exit zone is automatically isolated and consta displayed on the remote TouchOne Scre zone becomes an active part of the syste the zone is restored.

For example, if a window is left open afte Time expired, the window is not an active the system until the window is closed. Or the window after Exit Time expired cause alarm condition.

There are TWO methods of Arming your premises, namely by SINGLE TOUCH or KEYPAD.

The Steps are as follows:

- a. Look at the Page Header on you TouchOne Screen to find out the the Control Panel. If it says "Syst you are in the Standby mode rea Arm the System with a Single To
- b. If the Keypad is displayed, touch BACK button on the Page Heade return to the Standby mode.
- c. Follow the arming instruction bel Table 2.

Table 2: How to Arm the System in A Mode – Method 1 Single T

| Method 1<br>Single<br>Touch | The Standby screen displ<br>large WHITE Circle with a<br>Lock in the center (Figure<br>the text beneath it that sa<br>to Arm"                  |
|-----------------------------|----------------------------------------------------------------------------------------------------|
|                             | Touch the Lock inside the<br>Two beeps sound followe<br>long beep and the Exit Til<br>countdown begins.<br>The Armed Away Screen<br>displayed. |

#### : How to Arm the System in AWAY Mode – Method 2 Using the Keypad

- I 2 If you are in the Standby Screen,
- he touch the Keypad button below the Page Header. Using your Keypad,

enter your user code and then touch the AWAY button (for example, [2580 AWAY]). See Figure 17.

Two beeps sound and the Exit Time countdown begins.

The Keypad disappears and a screen with a large Red Circle and a large Red LOCK icon is displayed in the center of your screen.

On the Page Header a Red Keyhole icon and "Armed Away" status is displayed (Figure 18).

You have successfully Armed ALL Zones in your premises.

#### **Jisarm the System**

u enter the premises after the system is AWAY mode, or if you armed the STAY Mode 1, you must disarm the disable detection devices that activate

uch the Red Lock Icon in the center of on your TouchOne screen (Figure 18).

the Countdown time begin and the vill be displayed (Figure 17).

# 6. TouchOne Screen Indicators

#### 6.1 Zone Indicators

**123** .... The zone indicators (1 to 8) the status of the zones. Tak the various circumstances t indicators display (such as Sealed, Zone Unsealed, an

#### Table 4: Zone Indicators

| Indicator                                       | Definition                             |
|-------------------------------------------------|----------------------------------------|
| On                                              | Zone is unsealed.                      |
| Off                                             | Zone is sealed.                        |
| Flashing Fast<br>(0.25 sec on/<br>0.25 sec off) | Zone is in alarm c                     |
| Flashing Slow<br>(1 sec on/<br>1 sec off)       | Zone is manually i selected to be isol |

#### 6.2 AWAY Indicator

AWAY The AWAY indicator display: system is armed in AWAY M (Figure 12). The AWAY indic flashes in unison with the S1 indicator when programming options throughout the Oper Manual.

Refer to Table 2 & 3 *Arming Mode* for information on the methods of arming the syste AWAY Mode.

Figure 12 : AWAY Indicator

#### 13: STAY Indicator

# Armed STAY

| STAY | MAINS | FAULT | A' |
|------|-------|-------|----|
| STAY | MAINS | FAULT | A' |
|      |       |       |    |
|      |       |       |    |

#### : STAY Indicator

| or        | Definition                                            |
|-----------|-------------------------------------------------------|
|           | System is armed in STAY Mode 1 or STAY Mode 2.        |
|           | System is not armed in STAY<br>Mode 1 or STAY Mode 2. |
| j<br>sec  | Zone isolating mode or setting STAY Mode 2 zones.     |
| g<br>'ery | Day alarm status – day alarm<br>turned on.            |

#### System Disarmed

In the SingleTouch Screen the System OK (Figure 14) indicator displays with the green  $\square$  indicator when the system is disarmed.

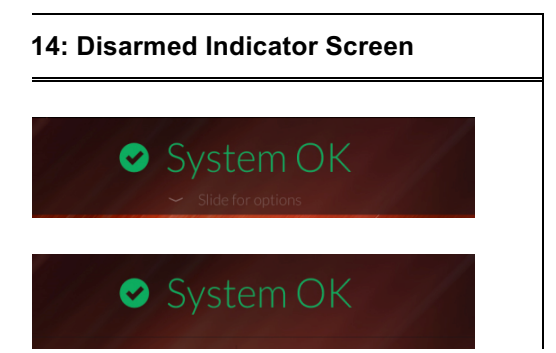

#### 6.5 MAINS Indicator

MAINS The MAINS indicator displays system's AC MAINS supply is failed (Figure 15).

Table 6: MAINS Indicator

| Indicator | Definition        |
|-----------|-------------------|
| On        | AC MAINS power no |
| Flashing  | AC MAINS supply h |

#### 6.6 FAULT Indicator

FAULTThe FAULT indicator display<br/>system detected a system fa<br/>to Section 13. Fault Analysis<br/>page 24 for additional inform<br/>system faults.Every time a new system fau<br/>detected (such as, FAULT in<br/>flashing), the TouchOne Scr<br/>begins to beep once every n<br/>(Figure 15). Pressing the [Al<br/>button once cancels the onc<br/>beep and acknowledges the<br/>(such as, FAULT indicator or

Table 7: FAULT Indicator

#### **Audible Indications**

Audible Indicators defines the audible 3 given out by the TouchOne Screen

#### : Audible Indicators

| e<br>er  | Definition                                                                                                    |
|----------|----------------------------------------------------------------------------------------------------|
| ort beep | A button was pressed on the<br>TouchOne Screen, or Exit<br>Time ended when armed in<br>STAY Mode 1 or STAY Mode<br>2. |

Indicates the end of Exit Time when armed in AWAY Mode, or the requested operation was denied or aborted.

# 6: The Touch to Arm Screen

#### Figure 17: The TouchOne Keypad

# Image: stary Image: stary <th

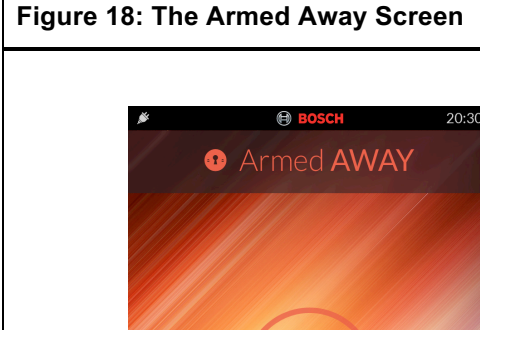

#### : How to Arm the System in STAY Mode

- I 1 Using your Keypad (Figure 19),
- he enter your user code and then
   touch the STAY button (for example, [2580 STAY]).
   Two beeps sound and the Exit

Time countdown begins.

The Keypad disappears and screen with a large Red Circle with a large HOUSE icon flashes for a few seconds and then the Armed Stay Screen is displayed. On the Notification & Status Bar a Keyhole icon and "Armed Stay" status is displayed (Figure 20).

#### 0: Arming Methods

#### **Arming Method**

- 10de Arms the entire system. Refer to Table 2 & 3 Arming in AWAY Mode.
- ode Arms all zones except those programmed to be automatically isolated by the installer. Refer to *Table* 9 Arming in STAY Mode 1.

#### 19: The TouchOne Keypad

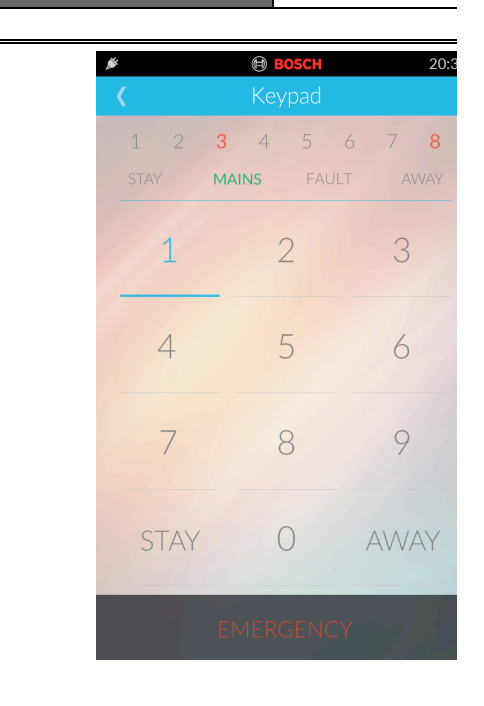

#### Figure 20: The Touch to Disarm Scre

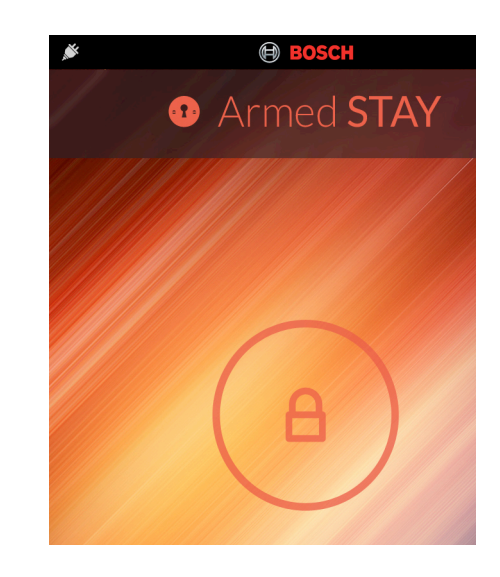

#### **Forced Arming**

Ire of arming the system when a zone is d is known as forced arming. If the oes not arm and a long beep is heard, ming is not permitted. If this is the case, ensure that all zones are sealed or isolated before you can arm the Refer to Section 11. Isolating Zones on

#### Arming in AWAY Mode

u leave your premises and require all be in a ready state to detect intrusion, system in AWAY Mode.

two different methods for arming the AWAY Mode. Method one is standard ys operates. Method two is optional and sabled by your installer if you do not se single button arming.

#### Arming in STAY Mode 1

ode 1 is only used when the perimeter ed areas of the premises need to be detect an intruder from entering the . At the same time, you can move freely area that is automatically isolated.

r security company can program zones cally isolated in STAY Mode 1.

two different methods for arming the STAY Mode 1. Method one is standard ys operates. Method two is optional and lisabled by your installer if you do not se single button arming.

#### lard Timer for STAY Mode 1

ming the system in STAY Mode 1, an entry timer called Entry Guard Timer for ode 1 is available. Use this entry timer to sirens if a zone is not automatically and activated an alarm condition. Entry mer for STAY Mode 1 is the delay time all zones except 24-hour zones when m is armed in STAY Mode 1.

ry Guard Timer for STAY Mode 1 is

# 7. Disarming the Syst

When you enter the premises after the sy armed in AWAY mode, or if you armed th system in STAY Mode 1, you must disarr system to disable detection devices that an alarm.

#### How to Disarm the System

Simply touch the Red Lock Icon in the ce the circle on your TouchOne screen (Figi

You will hear the Countdown time begin a Keypad will be displayed (Figure 22).

Enter your user code. You will hear two t sounds and the screen will display the W Circle with the small white Lock Icon in th center.

If you entered an incorrect four-digit user the whole screen will shake horizontally. need to enter the correct code to disarm system.

If you realized that you entered one or me the first three digits incorrectly, you can c entries by touching the back button at the right of your screen and then re-enter the user code.

#### Figure 21: The Touch to Disarm Scre

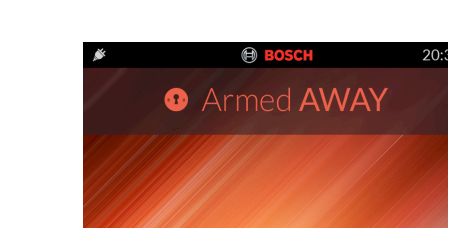

#### 88 | User's Guide | 8.

#### User Codes

| 1 | 2 | 3 |
|---|---|---|
| 4 | 5 | 6 |
| 7 | 8 | 9 |
|   | 0 | < |

as an alarm condition prior to disarming m, a flashing zone indicator displays, a previous alarm or Previous Activation one.

this notification, you need to touch the on and then your Disarm button to clear ous Activation Status (Figure23).

# Bosch Control of Control of Contr

# 8. User Codes

#### 8.1 Adding User Codes

Only the Master Code holder can add or other system user codes, including the M Code. Up to eight user codes can be programmed to operate the system.

If a Master Code has not been setup for a User icons will be greyed out in the Settir Screen. Contact the Installer to setup you Master Code.

How to Add a User Code

You need to be in the Settings Screen to this function.

To access the Settings menu, touch the I har. You will be taken to the main Toucht

#### **88 |** User's Guide | 8.

#### User Codes

eneral, touch the Rename Option to lame for this User. A Keyboard is d for you to enter the name.

DDE, touch the EDIT symbol, a Numeric s presented for you to enter the CODE for the selected user (Figure 26).

Ich the USER Status Bar to save and system responds with two beeps.

ve an existing user, touch on the USER User List.

selected USER Screen is displayed,
 "-" button.

#### 24: The Settings Screen

| Alarm Settings       |   |
|----------------------|---|
| Zones                | > |
| Jsers                | > |
| Touchscreen Settings |   |
| Wallpaper            | > |
| Date and Time        | > |
| About                | > |
| Installer Options    | > |
|                      |   |

| User 1<br>Joe Bloggs<br>User 2<br>Steven Jobson<br>User 3<br>William Gater |               | Users |
|----------------------------------------------------------------------------|---------------|-------|
| Joe Bloggs<br>User 2<br>Steven Jobson<br>User 3<br>William Gater           | User 1        |       |
| User 2<br>Steven Jobson<br>User 3<br>William Gater                         | Joe Bloggs    |       |
| Steven Jobson User 3 William Gater                                         | User 2        |       |
| User 3<br>William Gater                                                    | Steven Jobson |       |
| William Gater                                                              | User 3        |       |
|                                                                            | William Gater |       |
|                                                                            |               |       |
|                                                                            |               |       |
|                                                                            |               |       |
|                                                                            |               |       |

#### User Codes

|          | BOSCH      | 20:30    |
|----------|------------|----------|
|          | Joe Bloggs |          |
| eneral   |            |          |
| e Bloggs |            | / Rename |
| IN       |            |          |
| • • •    |            | 🖍 Edit   |
|          |            |          |
|          |            |          |
|          |            |          |
|          |            |          |
|          |            |          |
|          |            |          |
|          |            |          |

#### 8.2 Adding Radio Remote Us Codes

Only the Master Code holder can add or other system user codes. Up to eight rad codes (User Codes 9 to 16) can be progr to operate the system.

You need to be in the Settings Screen to this function.

To access the Settings menu, touch the I bar. You will be taken to the main Touch screen.

Touch the Settings option.

The Settings Screen is displayed with va options.

Under Alarm Settings, touch the USERS

Enter the Master Code number in the nui pad that is displayed.

You will be taken to the USER Screen.

To Add a NEW User, touch the "+" buttor Status Bar.

The New User screen is presented.

Under General, touch the Rename Optio enter a Name for this User. A Keyboard i presented for you to enter the name.

Under CODE, touch the EDIT symbol; a Keypad is presented for you to enter the Number for the selected user.

Then Touch the USER Status Bar to save Exit. The system responds with two beep

To Remove an existing user, touch on the from the User List.

When the selected USER Screen is displ touch the "-" button.

#### How to Add a Radio Remote User Cod

You need to be in the Settings Screen to this function.

To access the Settings menu, touch the I

#### 88 | User's Guide | 9.

User screen is presented.under touch the Rename Option to enter a ' this User. A Keyboard is presented for ter the name.

the "ADD NEW RF KEYFOB" and a etup Screen is displayed.

nine-digit ID found on the back of your and held transmitter. The system with one long beep and returns you to R screen.

Jch the USER Status Bar to Exit.

r change other radio remote user codes, is procedure as many times as required.

ve an existing user, touch on the USER User List.

selected USER Screen is displayed,
 "-" button.

# How to Delete a Radio Remote ode

Master Code holder can delete other ser codes.

I to be in the Settings Screen to perform ion.

s the Settings menu, touch the Keypad will be taken to the main TouchOne

e Settings option.

ngs Screen is displayed with various

arm Settings, touch the USERS option.

Master Code number in the numeric is displayed.

be taken to the USER Screen.

TE an existing user, touch on the USER User List.

selected USER Screen is displayed,
 DELETE RF KEYFOB box.

# 9. Radio Transmitter Operations

Figure 27: RF3332e: 2-Button Keyfob Transmitter

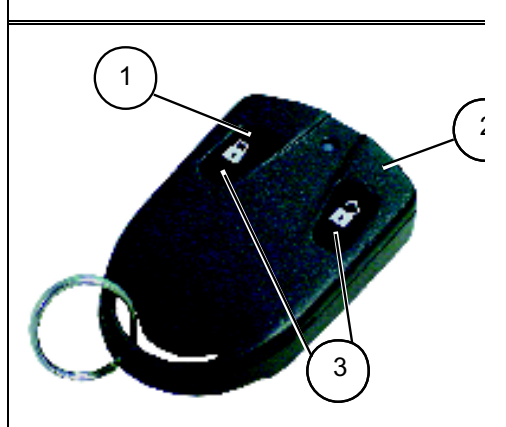

- 1 Arm button
- 2 Disarm button
- 3 Arm and Disarm buttons: Press bo buttons at same time for 2 sec to s Panic alarm.

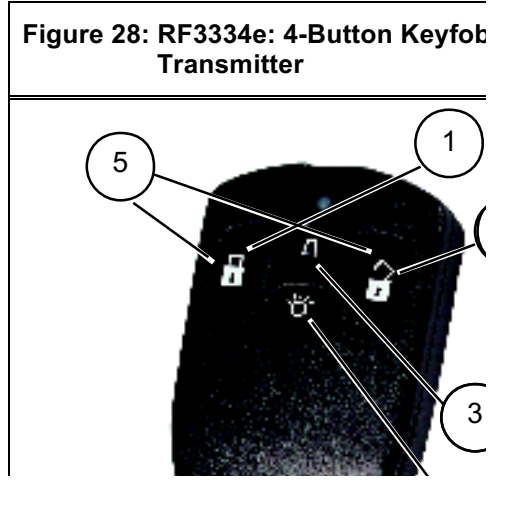

# FouchOne Screen Alarms

# FouchOne Screen Emergency

chOne Emergency alarm is used as a d-up alarm. This means your domestic en is not set-off. This Emergency alarm only useful if your system is reporting remote third-party security monitoring at is authorized to take the appropriate n your behalf.

rgency Activator Bar appears at the f the TouchOne Keypad and on the ouch screens.

#### Select and Trigger the Emergency

e EMERGENCY Bar on any screen appears.

RGENCY Selection Screen is displayed 9).

e two icons of the same color ally in Portrait Orientation and vertically cape Orientation) for your selected ENCY (e.g. Medical, Police or Fire).

aken to the respective TouchOne creen where the name of the Medical cy Flashes on the Notification & Status Audible Alarm activates and sounds usly on your screen (but not on your en) on your premises. The screen color the type of Emergency with a large con (Green screen with a White Cross for Blue screen with a Shield icon for Police dek screen with a Flame icon for Fire). e the TouchOne EMERGENCY Alarm enter your security code on the keypad.

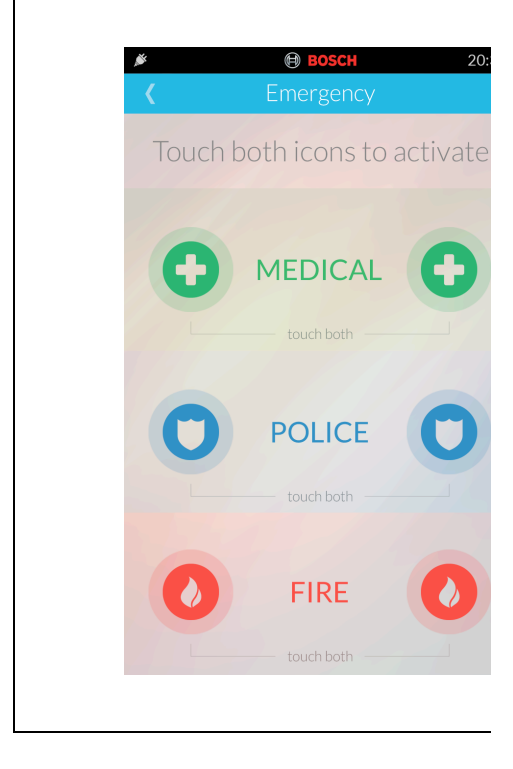

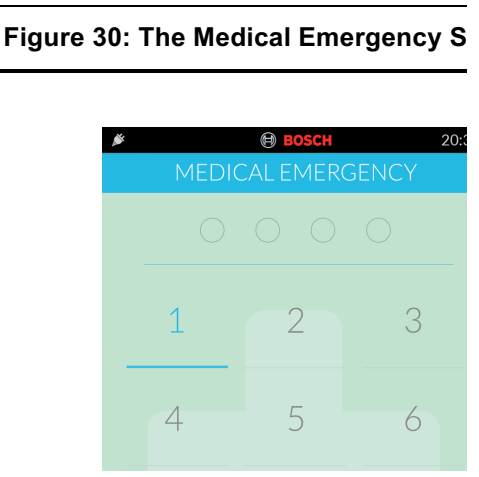

#### Figure 29: The Emergency Selection

#### 31: The Police Emergency Screen

| <ul> <li>0</li> <li>1</li> <li>2</li> <li>3</li> <li>4</li> <li>5</li> <li>6</li> <li>7</li> <li>8</li> <li>9</li> <li>0</li> <li></li> </ul> | * | POLIC | <b>BOSCH</b><br>CE EMERGE | ENCY | 20:30 |
|----------------------------------------------------------------------------------------------------|---|-------|---------------------------|------|-------|
| 1       2       3         4       5       6         7       8       9         0       <                                                       |   |       |                           |      |       |
| 4 5 6<br>7 8 9<br>0 <b>(</b>                                                                                                    | 1 |       | 2                         | 3    |       |
| 7 8 9                                                                                                    | 4 |       | 5                         | 6    |       |
| 0 (                                                                                                    | 7 | 7     | 8                         | 9    |       |
|                                                                                                    |   |       | 0                         | <    |       |
|                                                                                                    |   |       |                           |      |       |

#### 32: The Fire Emergency Screen

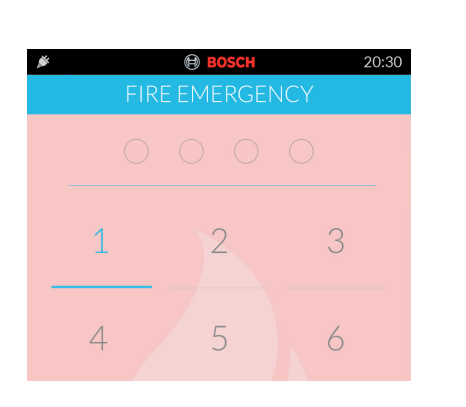

# 10.2 Disarm Tamper Alarm (Ac Denied)

Disarm tamper restricts the number of tin invalid user code can be used in an atten operate the system. When the number of incorrect code attempts equals the numb programmed by your installer, the system activates an alarm condition. If reporting a security monitoring station, the system an Access Denied report.

To shutdown and lockout the System for of time (0 sec to 150 sec), ask your insta program this function.

# 11. Isolating Zones

Use isolating zones to manually disable c more zones before arming the system. O zone is isolated, you can access that zon the armed state without activating an ala

For example, you need to isolate a zone before arming the system a PIR detector false alarming, or you need to leave a pe a particular zone while away.

Isolating zones is performed by one of tw methods. Method two is optional and only those user codes programmed by your ir have access to isolate zones.

#### 11.1 Standard Isolating

Standard isolating allows all operators to zones without knowing a valid user code up by the Installer).

#### How to Isolate a Zone

- 1. Touch the Keypad Bar to return to th Screen.
- 2. Touch the SETTINGS option to take the Settings screen (Figures 33).
- 3. On the Setting Screen touch ZONES Alarm Settings. The ZONES Screen with a list of all your Zones (Figures :
- Entor the User Code (as given by the

#### Settings

#### 33: The Settings Screen

| Alarm Settings       |   |
|----------------------|---|
| Zones                | > |
| Users                | > |
| Touchscreen Settings |   |
| Wallpaper            | > |
| Date and Time        | > |
| About                | > |
| Installer Options    | > |

#### 34: The Zones Screen

| / Rename |
|----------|
| 8        |
|          |
|          |

# 12. Settings

You can set or modify various Setting on TouchOne Unit (Figures 35).

Alarm Settings – You can set up and ma Zones, Users and Output Controls.

Some of these settings can only be acceyour Alarm technician or if you are given level code.

To access the Settings menu, touch the I bar. You will be taken to the main Touch screen.

Touch the Settings option.

You will see the Settings Screen with var options.

**Touchscreen Settings** - These include t to set the Date & Time, to control the Sou volume of your TouchOne, the brightness Display, to set the timing for the screen to Standby, and to Select the default Wallpa your unit.

#### Figure 35: The Settings Screen

| <b>⊜ возсн</b><br>Settings | 20        |
|----------------------------|-----------|
| Alarm Settings             |           |
| Zones                      | $\rangle$ |
| Users                      | >         |
| Touchscreen Settings       |           |
| Wallpaper                  | $\rangle$ |
| Date and Time              | >         |
| About                      | $\rangle$ |
|                            |           |

#### 88 | User's Guide | 12.1 Customising your TouchOne

thess of your TouchOne screens can be uching the Brightness slider and it to the left and right to decrease or the brightness.

lay Stand by option allows you to set a our Touch screen to remain illuminated goes into Standby (or Sleep) mode to power. The time (in minutes) can be set ng the Display Standby slider and it to the left and right to decrease or the time. If your TouchOne screen goes ost black), simply touch on any blank our screen to Wake Up your device. The akes you back to the Home Screen.

# 36: Display & Sound Settings Screen BOSCH 20:30 **Brightness** • 100% **Display Standby** Wallpaper

Then under Wallpaper, Touch the Edit W option. You will see the Wallpaper screer

Touch the Radio Button for Default Photo will see a number of Default Wallpaper ic (Figure 37).

Touch on one of the Wallpaper icons you The selected Wallpaper will be displayed screen called Set Wallpaper.

Click SAVE to confirm your selection or ( to get back to the Wallpaper selection sc

Keep tapCodeg on the Status Bar to get the Home screen.

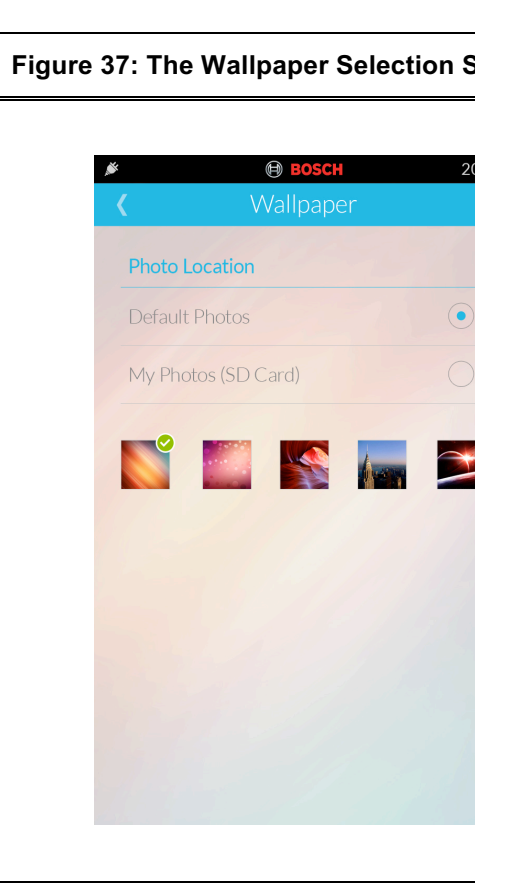

#### If you wish to use a Default Photo for you

#### 88 | User's Guide | 12.1 Customising your TouchOne

sh to use one of your own Photo for your r, you need to insert your SD Card on of your TouchOne UI first. Your photos n JPEG, PNG or BITMAP formats only.

Ny Photos (SD Card) Radio Button to gure 38).

Ich one of the Photo icons you like. The Photo will be displayed on your screen t Photo.

/E to confirm your selection or CANCEL ck to the Wallpaper selection screen.

ping on the Status Bar to get back to the reen.

#### 38: The Photo Selection Screen

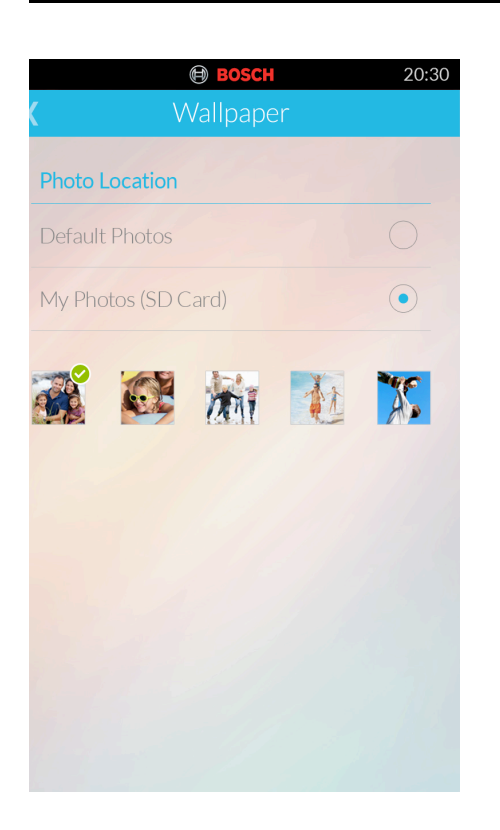

#### etting the Date and Time

h the Keypad Bar to return to the Home en.

h the SETTINGS option to take you to lettings screen.

er the TOUCH SCREEN SETTINGS on touch DATE and TIME. The Master e Keypad appears.

<sup>r</sup> your MASTER CODE Number

Date and Time Screen appears (Figure

Touch and Drag the values to set your and Time.

system confirms with two beeps.

#### 39: The Date & Time Settings Screen

| ¢    |    |      | BOSCI   | н    | 20:30 |
|------|----|------|---------|------|-------|
| <    |    | Date | e and T | Fime |       |
| Time |    |      |         |      |       |
|      | ~  |      | ~       |      |       |
|      | 7  |      | 29      |      |       |
|      | 10 | :    | 00      | am   |       |
|      | 9  |      | 31      | pm   |       |
|      | ~  |      | ~       | ~    |       |
| Date |    |      |         |      |       |
|      |    |      | ~       | ~    |       |
|      | 15 |      | Aug     | 2012 |       |
|      | 16 |      | Sep     | 2013 |       |
|      | 17 |      | Oct     | 2014 |       |
|      | ~  |      | ~ ~     |      |       |

| Name          |          |
|---------------|----------|
| oyer Keypad   |          |
| Serial Number |          |
| 1280577104    |          |
| Device Model  |          |
| BOSCH TKP01A  | U        |
| Version ID    |          |
| T01AUS1154A4  | 22B0165H |

# 13. Fault Analysis Mod

If a fault occurs, the FAULT or MAINS in flash on the Keypad Screen and beeps o every min.

If the AC MAINS supply fails, the MAINS flashes until the AC MAINS supply is rest Pressing the [AWAY] button once acknow

#### Figure 40: The About Screen

down the [5] key until two beeps sound. FAULT indicator remains steady and the *r* and AWAY indicators flash in unison. ne indicator displays the type of fault that rred (for example, Zone 1 = System ). Refer to *Table* 11: Fault Indicators on 25 for the list of possible system faults. rther determine the type of fault ition, press and hold down the key that sponds to the zone indicator displayed. example, if Zone 1 displayed System , press and hold the [1] key to display n system fault occurred.  To exit Fault Analysis Mode and retu disarmed state, press the [AWAY] ke FAULT indicator continues to display TouchOne Screen stops sounding or min.

#### 1: Fault Indicators

| r | Fault Description  | Hold Down Button | Zone Indicator | Fault Condition                  |
|---|--------------------|------------------|----------------|----------------------------------|
|   | System Fault       | 1                | 1              | Battery Fail                     |
|   |                    |                  | 2              | Date and Time                    |
|   |                    |                  | 3              | RF Receiver Fail                 |
|   |                    |                  | 4              | Horn Speaker Fail                |
|   |                    |                  | 5              | Telephone Line Fail              |
|   |                    |                  | 6              | EEPROM Fail                      |
|   |                    |                  | 7              | AUX Power Supply Fail            |
|   |                    |                  | 8              | AC Fail                          |
|   | RF Low Battery     | 2                | 1 to 8         | Zones 1 to 8 RF Low Batt         |
|   | Zone Tamper Alarm  | 3                | 1 to 8         | Zones 1 to 8 Tamper Alar         |
|   | Sensor Watch Fault | 4                | 1 to 8         | Zones 1 to 8 Sensor Watc         |
|   | RF Sensor Watch    | 5                | 1 to 8         | Zones 1 to 8 RF Sensor V<br>Fail |
|   | Communication Fail | 6                | 1              | Receiver 1 Fail                  |
|   |                    |                  | 2              | Receiver 2 Fail                  |

#### **FouchOne Fault Descriptions**

#### onnection Failure

connection failure occurs when the puchOne unit loses connection with the arm system. You will not be able to putrol your alarm system from this device ntil the connection has been restored.

ou must contact your alarm technician mediately.

t such an event, this screen will appear n your TouchOn unit (Figures 41).

#### Figure 41: The Connection Failure Screen

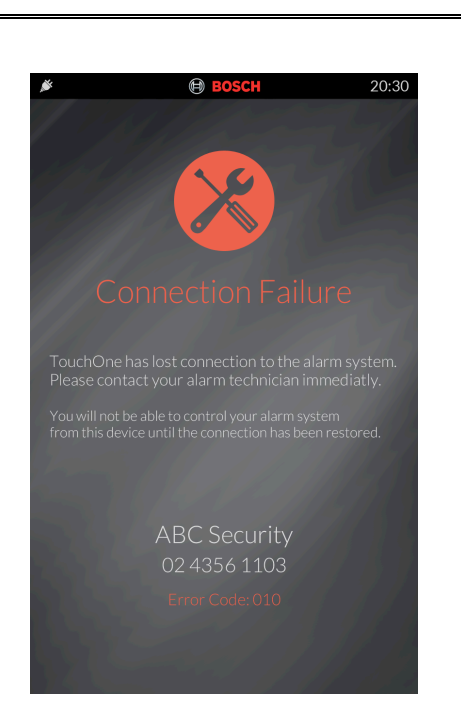

#### 2 Resetting the TouchOne Unit

A connection failure can also occur the TouchOne unit fails and the scre goes completely blank as if it is switt off. In such a condition, the unit neet be reset.

To reset the TouchOne unit:

- 1. Ensure the power is switched O your alarm panel and OneTouch
- Locate the very first button on the left side of your TouchOne screat about 20mm down from the top corner as shown in Figure 42. The the Power Button.
- Using the oblong "Button Tool" \
   pointed end, or a blunt object su
   a pen or small flat screw driver,
   PRESS and HOLD the Power b
   for a few seconds until the powe
   comes on but the screen may st
   blank. In this case, you will neec
   Reset the system.
- 4. Locate the Reset button on the 1 your TouchOne screen, about 1 to the right of the camera lens a shown in Figure 42.
- Using the oblong "Button Tool" v pointed end, or a blunt object su a pen or small flat screw driver, PRESS the Reset button once.
- The screen then becomes active shows you the H8 Operating Sy loading.
- 7. Click OK if any messages show
- The SYSTEM OK message and Standby Screen will appear for y start using the system again.

#### Figure 42: Resetting the TouchOne Unit after a connection or Power failure

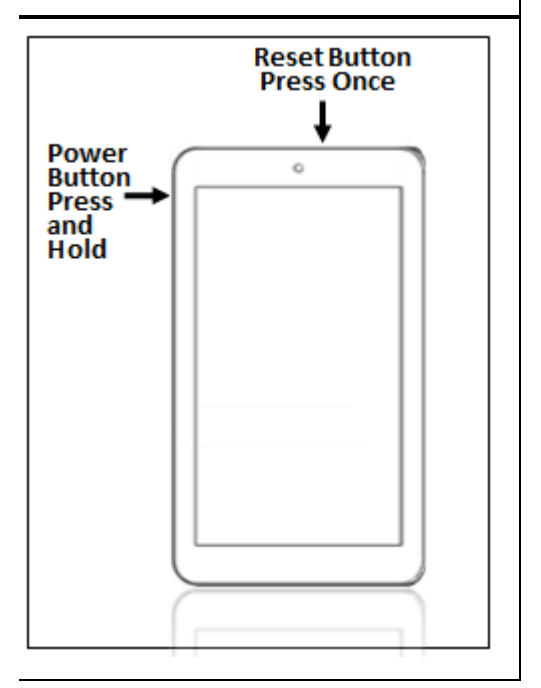

#### stem Fault Descriptions

#### ystem Fault

system fault only displays when any of e following faults occur. After entering ault Analysis Mode, press and hold the ] key to determine which of the following ults occurred.

ate and Time – The date and time fault gisters every time the system is powered own. This type of fault does not cause the AULT indicator to display on the ouchOne Screen unless your installer ogrammed the automatic arming time. efer to *12.1.3* on page 23 to program the ate and time.

RF Receiver Fail – The RF receiver fault

**EEPROM Fail** – An EEPROM fail re when the system detects an internal checksum error. Contact your install soon as this fault displays.

**AUX Power Supply Fail** – This faul occurs when either of the two 1 A Al power supplies fails. Contact your in as soon as this fault displays.

#### 2 RF Low Battery

This fault occurs when any of the RF wireless devices report a low battery condition to the control panel. While Fault Analysis Mode, press and holc [2] key until two beeps sound. This displays the zone reporting the RF L Battery fault.

#### 3 Zone Tamper Fail

This fault occurs when any zone bec an open circuit. Press and hold the [ until two beeps sound. This displays zone reporting the tamper fail fault.

#### 4 Sensor Watch Fault

A sensor watch fault registers becau or more detection devices failed to c any movement during the disarmed for the time period programmed by y installer. The fault clears once the ze question detects movement and res

Press and hold the [4] key until two sound. This displays the zone report sensor watch fault.

#### 5 RF Sensor Watch

An RF sensor watch fault registers because one or more RF detection ( fails to communicate to the RF radic receiver for the time period program by your installer. The fault clears on RF device in question successfully transmits to the RF radio receiver.

Press and hold the [5] key until two sound. This displays the RF detection

# **Furning Outputs On/Off**

ure is only applicable if your installer set up t that can be turned on or off by the e Screen. The output programmed by your an control a pool pump or outside lighting. e separate outputs can be programmed.

#### <sup>-</sup>urn an Output On or Off

h the Keypad Bar to return to the Home en.

h the SETTINGS option to take you to the ngs screen.

er TOUCH SCREEN SETTINGS Option 1 OUTPUT CONTROL. The CONTROL en appears with a list of all your Output s (Figure 43).

r your selected Output Zone touch the x to change it to a tick.

touch the Zones Status Bar to confirm Zone selection(s).

at Steps 2 to 5 if you wish to select or lect OUTPUT ZONES.

#### 43: The Output Control Settings Screen

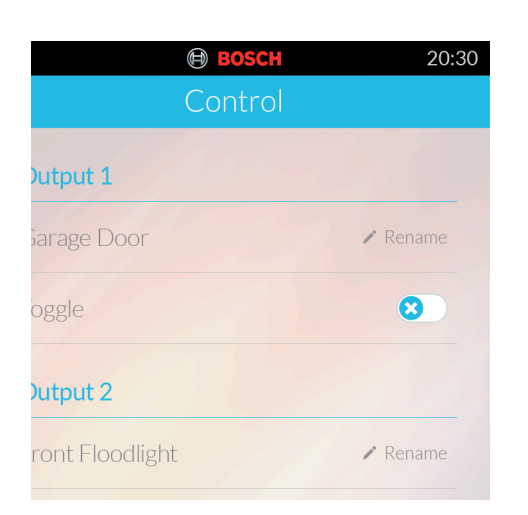

# 15. Reset Latching Outpu

This feature is only applicable if your installe programmed an output to latch (remain on) acknowledge the event that occurred.

#### How to Reset Latching Outputs

Hold down the [7] key until two beeps soun The output resets.

# 16. Telco Arm/Disarm Sequence (Call Forw On/Off)

Use this feature to program the Telco Arm Sequence and Telco Disarm Sequence.

#### 16.1 Telco Arm Sequence

Use to program the Call Forward – Immedia sequence or Call Forward – No Answer sec to automatically operate when you arm the in the AWAY Mode. This feature is only ava your telecommunications provider has the c forward option available.

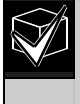

The examples given in this featur only applicable to Australia.

#### Call Forward – Immediate On

You can redirect calls to anywhere in Austra including mobile phones, pagers, and answ services. When Call Forward is turned on, y telephone does not ring.

#### Call Forward – No Answer

When your telephone is not answered withi this feature redirects all incoming calls to ar number anywhere in Australia. You can still outgoing calls.

#### How to Program the Telco Arm Sequenc

 Enter your four character Master Code, by the [3] and [AWAY] keys (for example [25803AWAY]). To disable the Telco Arm Sequence, enter the Call Forward Sequence as [STAY4] (break) for *Step 3.* 

#### **Felco Disarm Sequence**

function to automatically disable the call equence upon disarming the system.

#### **Program the Telco Disarm Sequence**

<sup>r</sup> your four-character Master Code, ved by the [3] and [AWAY] keys (for ple, [25803AWAY]).

 beeps sound, and the STAY and AWAY ators flash.

s the [2] key followed by the [AWAY] key to t the Telco Disarm Sequence. Three s sound.

 the Call Forward Disable Sequence (for ple, [AWAY61AWAY] to disable the No /er Call Forward sequence, or \Y21AWAY] to disable the Call Forward

enter Sequence).

To program a "AWAY" in the Telco Disarm Sequence, enter [STAY2].

s the [AWAY] key when finished. beeps sound, and the STAY and AWAY ators turn off.

To disable the Telco Disarm Sequence, enter the Call Forward Sequence as [STAY4] (break) for *Step 3.* 

#### 0: Telco Arm/Disarm Dialing Digits

# 17. Testing

The following functions let you confirm that system is operating correctly. Ensure you a TouchOne Keypad screen first to perform the function.

#### 17.1 Horn Speaker Test

Hold the [1] key until two beeps sound. The horn speaker sounds for 2 sec.

#### 17.2 Bell Test

Hold the [2] key until two beeps sound. The bell output operates for 2 sec.

#### 17.3 Strobe Test

- 1. Hold the [3] key until three beeps sound The strobe flashes.
- 2. Hold the [3] key until two beeps sound. The strobe stops flashing.

#### 17.4 Walk Test Mode

Use Walk Test Mode to test detection devic ensure that they are operating correctly. Ev you test a zone, the TouchOne Screen sour long beep, and the horn speaker sounds or beep to indicate that the zone is activated w testing.

1. Enter your four character Master Code, by the [7] and [AWAY] keys (for exampl [25807AWAY]).

Three beeps sound, and the STAY and indicators flash. The TouchOne Screen once every sec while the system is in V Mode.

- 2. Activate all zones requiring the test.
- When you finish testing all required zon press the [AWAY] key to exit from this r Two beeps sound, and the STAY and A indicators turn off. The system returns t disarmed state.

#### 17.5 Test Report

This feature only applies if your system repusing the telephone. By holding down the [s until two beeps sound, the system sends a

#### Inter Event Memory

Ir four-character Master Code, followed by Ie [AWAY] button (for example, NAY]).

eps sound. The last 40 events display one by the TouchOne Screen indicators, vith the most recent event. A beep sounds

event displays.

# **Day Alarm**

n monitors a combination of zones during med state. It beeps the TouchOne Screen activated. Only your installer can program o 4 to operate for day alarm.

Irm can be configured for the front door of ith a pressure mat or electronic beam that is activate as they enter the shop. When is step on the pressure mat or break the beam, the TouchOne Screen buzzer

#### urn Day Alarm On

n the [4] key until three beeps sound. n turns on. All zones programmed for day eration cause the TouchOne Screen beep during the disarmed state when

#### urn Day Alarm Off

n the [4] key until two beeps sound. n turns off.

# FouchOne Screen Buzzer Fone Change

n the [8] key to change the tone of the e Screen buzzer. There are 50 different m 1500 Hz to 5000 Hz. If multiple e Screens are installed, each TouchOne an have a different tone.

# Remote Armina hv

 When the control panel answers the inc call, a short jingle sounds. To arm the s press the [STAY] key on the touch-tone telephone for 1 sec to 3 sec.

If you hear modem tones when the con panel answers the incoming call, the sy was programmed for remote programm functions by your installer. Wait for a pa between the tones before pressing the key.

After releasing the [STAY] key on the to tone telephone, two beeps sound, indic that the system is armed in AWAY Mod

- 3. Hang up the telephone and the system armed.
  - If your installer programmed answ machine bypass, call the control µ twice to make a connection with t system. For example, call the tele number your control panel is com to and let the call ring no more tha times. Hang up the telephone. Wa minimum of 8 sec before you call control panel again.

# 22. Domestic Dialling

Use domestic dialing can be used to call yo mobile phone or a relative/friend if your con panel activates an alarm. Up to three differe telephone numbers can be programmed for control panel to call when an alarm occurs. your installer can program the system to rej the domestic format. The Master Code hold change the telephone numbers at any time.

# 22.1 Acknowledging Domestic C

When an alarm condition occurs, the syster the first programmed telephone number. W answer an incoming call, the system repeat emits a siren tone followed by a pause, con for 2 min (for example, siren tone, pause, si

#### 2: Domestic Dialing Telephone Digits

| k | Number to<br>Program | Digit<br>Required | Number to<br>Program |
|---|----------------------|-------------------|----------------------|
|   | 0                    | 8                 | 8                    |
|   | 1                    | 9                 | 9                    |
|   | 2                    |                   |                      |
|   | 3                    | STAY              | STAY1                |
|   | 4                    | AWAY              | STAY2                |
|   | 5                    | 4-sec Pause       | STAY3                |
|   | 6                    | Break             | STAY4                |
|   | 7                    |                   |                      |

# Programming Domestic

stem is set up for domestic dialing, any ode holder can program telephone that the control panel calls in the event of

#### **'rogram Telephone Numbers**

your four character Master Code, followed
 e [2] and [AWAY] keys (for example,
 )2AWAY]).

e beeps sound and the STAY and AWAY ators flash.

re are telephone numbers already ammed, they display one digit at a time by ouchOne Screen indicators.

re are no telephone numbers programmed, nore beeps sound after entering this mode. e two beeps normally sound after the last of the last telephone number displays.

r all digits for the first telephone number xample, [96721717]).

ach digit is entered, the corresponding hOne Screen indicators display.

re is more than one telephone number to 'am, press [STAY4]. This inserts a break een the first telephone number and the sec

#### 22.3 Disable Domestic Dialing

To cancel domestic dialing (for example, yo moving and do not want the system to conti calling your mobile phone), enter the followi sequence.

 Enter your four character Master Code, by the [2] and [AWAY] keys (for example [25802AWAY]).

Two beeps sound and the STAY and A indicators flash.

 Press the [STAY] key followed by the [<sup>4</sup> [AWAY] keys (for example, [STAY4AW] The STAY and AWAY indicators are dis

# 23. Basic Pager Reportii

This feature only applies if your system reppocket pager. Basic pager reporting require interpretation of the numbers appearing on display. It is possible to differentiate betwee different systems when a number of control report to one pocket pager.

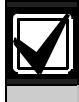

The Pager format supports only e zones.

#### 23.1 Basic Pager Display Inform

#### Subscriber ID Number

This is the identification number of the conti which can only be programmed by your inst

#### Zone Status

The zone status display shows the status or zone (1 to 8). *Table* 13: Zone Status Displa Descriptions on page 31 describes the mea each number when it appears on the zone s display.

| Table 13: Z | Zone Status Display Descript |
|-------------|------------------------------|
|             |                              |
| Number      | Zone                         |
| Displayed   | Description                  |
| •           |                              |

#### **System Status**

The system status information is divided int digits.

#### Table 14: System Status

| System Status<br>Display | Description                                                                                                    |
|--------------------------|----------------------------------------------------------------------------------------------------|
| First digit              | Indicates whether the system<br>armed or disarmed:<br>8 = Disarmed<br>9 = Armed                                                                                                 |
| Second digit             | Indicates which Codepad Si<br>alarm was activated by the i<br>0 = No Codepad Alarm<br>1 = Codepad Panic or Dure<br>Alarm<br>2 = Codepad Fire Alarm<br>3 = Codepad Medical Aları |
| Third digit              | Indicates when the AC MAII<br>supply fails:<br>0 = AC Supply is normal<br>1 = AC Supply has failed                                                                              |
| Fourth digit             | Indicates when a system fai<br>occurs at the control panel:<br>0 = System Normal – There<br>faults<br>1 = System Fault – There is<br>registered by the contro                   |

*Figure* on page 33 shows that the transmis came from the control panel with ID numbe and that zone 2 is in alarm. The figure also that zone 3 was manually isolated and the  $\mathfrak{s}$  armed.

#### 33: Basic Pager Display

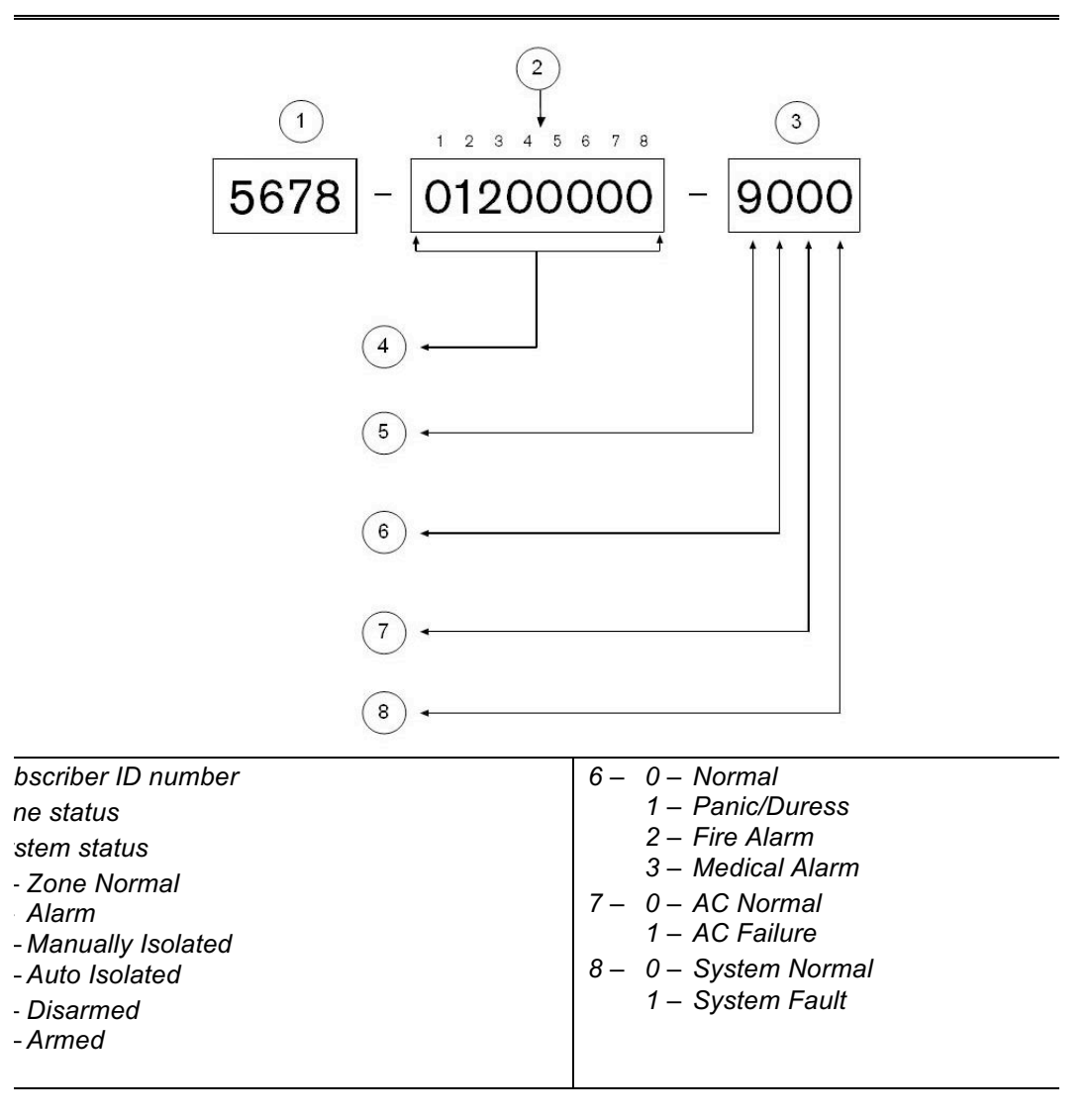

# **Glossary of Terms**

#### 5: Glossary of Terms

|               | Description                                                                                                    |
|---------------|----------------------------------------------------------------------------------------------------|
| zone          | A monitored input where tamper switches and emergency switches can b<br>connected. If one of these switches is violated at any time (whether the sy<br>is armed or disarmed), an alarm is reported.                                            |
| ondition      | The status when an alarm system is armed and one of the detection devi-<br>violated. A 24-Hour zone (for example, a smoke detector) can activate wh<br>system is armed or disarmed.                                                            |
| ng machine    | A condition that enables connection with the control panel for remote arm<br>remote programming operations when there is an answering machine or<br>facsimile machine on the same telephone line.                                              |
| uchOne        | A device used to communicate with a system that is partitioned into two separate areas. All commands you issue with the area TouchOne Screen only the designated area, and not the other area.                                                 |
| (System ON)   | A status in which the system is ready to accept alarms.                                                                                                    |
| tic arming    | Programming that allows the system to arm automatically at the same tim day in AWAY Mode or STAY Mode 1.                                                                                                    |
| tic disarming | Programming that allows the system to disarm automatically at the same each day in AWAY Mode or STAY Mode 1.                                                                                                    |
| Mode          | The mode used to arm your system when you leave your premises.                                                                                                    |
| ne Screen     | A device that allows you to perform all functions such as arming, disarmir programming of your alarm system.                                                                                                    |
| 'n            | Programming that allows a combination of zones to be monitored while the system is disarmed.                                                                                                    |
| r             | A unit installed as a satellite component in a security system designed to<br>an intruder within a protected area. Some common forms of detection dev<br>are passive infrared, smoke, photo electric beams, reed switches, and vik<br>sensors. |
| ;d            | A system status that does not accept alarms, except for 24-Hour zones.                                                                                                    |
| c battery     | A method used to monitor and test the condition of your backup battery.                                                                                                    |
| lay           | A programmed delay of the system alarm responses that allows a person enter a building through the entry door to turn the system off.                                                                                                    |
| l equipment   | Any device connected to a security system, such as a detector, TouchOn Screen, or siren.                                                                                                    |
| ming          | A method of overriding the safety feature that prevents arming with a faul zone on a control panel.                                                                                                    |
|               | ··· · · · · · · · · · · · · · · · · ·                                                                                                     |

#### 5: Glossary of Terms15: continued

|               | Description                                                                                                    |
|---------------|----------------------------------------------------------------------------------------------------|
|               | A condition or type of alarm in which the user requires either immediate p medical assistance.                                                                                                    |
|               | Refers to a zone's status. If a zone is sealed, the detection devices are no violated and the zone indicator is not lit (that is, a reed switch is closed or detector is on standby waiting for an intrusion). |
| watch         | A feature that allows the control panel to recognize when detection device might have stopped working. Sensor watch monitors the operation of a zero over a programmed time period.                            |
| arm           | An alarm that sounds only at a remote location, and gives no obvious location indication that an alarm was sent out.                                                                                           |
| 1ode 1        | A condition that automatically isolates certain zones when the security sy armed in this mode. Only the installer can program these zones.                                                                     |
| 1ode 2        | A condition that automatically isolates certain zones when the security sy armed in this mode. The Master Code holder can program these zones.                                                                 |
| ming<br>ce    | A feature that automatically diverts a telephone number to another teleph<br>when a security system is armed in AWAY Mode, the same as using call<br>forwarding.                                               |
| sarming<br>ce | An automatic suspension of diverting of the telephone when the system is disarmed.                                                                                                    |
| d             | Refers to a zone's status. If a zone is unsealed, the detection devices are violated and the zone indicator is lit (that is, a reed switch is open or a de noted an intrusion).                                |
| de            | A numeric code used to arm and disarm the system.                                                                                                    |
|               | A monitored input used to activate an alarm. A zone might be set up to ac<br>an alarm only when the system is armed or to operate whether the syster<br>armed or disarmed.                                     |

# **nstallation Notes**

| ion Company            |  |
|------------------------|--|
| ian's Name             |  |
| ian's Telephone Number |  |
| ion Date               |  |
| ty Expiration          |  |
| oftware Version        |  |

#### Notes

#### escription

u to describe each zone and mark whether the zone was programmed to be automatically Mode 1, or was programmed for day alarm operation.

| Isolated In<br>STAY Mode 1 | Day Alarm<br>Enabled |
|----------------------------|----------------------|
| <br><u> </u>               |                      |
|                            |                      |
|                            |                      |
| <br>. 🗆                    |                      |
|                            |                      |
|                            |                      |
|                            |                      |
|                            |                      |
| <br>. 🗆                    |                      |
|                            |                      |
|                            |                      |
|                            |                      |
|                            |                      |
|                            |                      |
|                            |                      |
| - <u> </u>                 |                      |
|                            |                      |

# 88 | User's Guide | 25. Installation Notes

#### ode Names

|                        | Master<br>Code                    |
|------------------------|-----------------------------------|
| User Code 1            | Y User Code 9                     |
| User Code 2            | User Code 10                      |
| User Code 3            | User Code 11                      |
| User Code 4            | User Code 12                      |
| User Code 5            | User Code 13                      |
| User Code 6            | User Code 14                      |
| User Code 7            | User Code 15                      |
| User Code 8            | User Code 16                      |
| xit Times              |                                   |
| ner                    | Exit Time                         |
| ner                    | Entry Guard Time                  |
| Options                |                                   |
| Jtton Arming YES NO    | Forced Arming YES NO              |
| utton Disarming YES NO | Remote Arming by Telephone YES NO |
|                        | Automatic Arming Time             |
|                        | Automatic Disarming Time          |

| 88   User's Guide   25. Installation Notes                                                                                                    | :               |                            |
|----------------------------------------------------------------------------------------------------|-----------------|----------------------------|
| Junication Options         Jase Reporting       YES       NO         3ase Reporting       YES       NO       Domestic F         Reporting       YES       NO       Domestic F         System Information       Nin       Min         * system be serviced by another technician?       [         RF User Code ID Numbers       [] | Reportin<br>YES | ng – Number of             |
| RF Radio Keyfob ID Sticker in the appropriate                                                                                                    | e locati        | on below.                  |
| Radio User Code 9 ID Number                                                                                                    | 13              | Radio User code 13 ID Numb |
| Radio User code 10 ID Number                                                                                                    | 14              | Radio User code 14 ID Numb |
| Radio User code 11 ID Number                                                                                                    | 15              | Radio User code 15 ID Numb |
| Radio User code 12 ID Number                                                                                                    | 16              | Radio User code 16 ID Numb |
|                                                                                                    |                 | 1                          |

#### **RF Device ID Numbers**

RF Device ID Sticker in the appropriate location below.

| r |                       | Zone<br>Number |                       |
|---|-----------------------|----------------|-----------------------|
|   | RF Device 1 ID Number | 9              | RF Device 9 ID Numbe  |
|   | RF Device 2 ID Number | 10             | RF Device 10 ID Numbe |
|   | RF Device 3 ID Number | 11             | RF Device 11 ID Numbe |
|   | RF Device 4 ID Number | 12             | RF Device 12 ID Numbe |

'

| Node       13         Mode       13         Mode 1       13         ndications       12         /er Supply Fail       26         dicator       10 |
|----------------------------------------------------------------------------------------------------|
| Mode       13         Mode 1       13         ndications       12         /er Supply Fail       26         dicator       10                       |
| Mode13Mode 113ndications12/er Supply Fail26dicator10                                                                                              |
| Vode 1       13         ndications       12         /er Supply Fail       26         dicator       10                                             |
| ndications                                                                                                    |
| /er Supply Fail                                                                                                    |
| dicator10                                                                                                    |
|                                                                                                    |
| ode13                                                                                                    |
|                                                                                                    |
|                                                                                                    |
| Tone29                                                                                                    |
| Alarm18                                                                                                    |
| r Alarm20                                                                                                    |
| Indicators                                                                                                    |
| Indications                                                                                                    |
| Indicator10                                                                                                    |
| Indicator11                                                                                                    |
| Indicator11                                                                                                    |
| ndicator10                                                                                                    |
| 1 Disarmed                                                                                                    |
| ndicators10                                                                                                    |
| ciation Fail26                                                                                                    |
| Time                                                                                                    |
| n29                                                                                                    |
| Radio User Codes17                                                                                                    |
| User Codes17                                                                                                    |
| g10, 14                                                                                                    |
| ; Dialling                                                                                                    |
| viedging Domestic Calls                                                                                                    |
| ÷                                                                                                    |
| mming Domestic Telephone Numbers 30                                                                                                    |
| 1arm                                                                                                    |
| 1 Fault                                                                                                    |
| and Timer                                                                                                    |
| alvsis 21 2                                                                                                    |
| scriptions                                                                                                    |
| ower Supply Fail                                                                                                    |

| I amper Fail           |
|------------------------|
| Telephone Line Fail    |
| FAULT Indicator        |
| Forced Arming          |
| Horn Speaker           |
| Horn Speaker Test      |
| Installation Notes     |
| Introduction           |
| Isolating              |
| Isolating Zones        |
| Standard Isolating     |
| LCD Codepad            |
| MAINS Indicator        |
| Master Code            |
| Output                 |
| Reset Latching Outputs |
| Turning On/Off         |
| Pager Reporting        |
| Radio User Codes       |
| Adding                 |
| Deleting               |
| RF Low Battery         |
| RF Receiver Fail       |
| RF Sensor Watch        |
| Sensor Watch           |
| Specifications         |
| STAY Indicator         |
| STAY Mode 1            |
| Entry Guard Timer      |
| Strobe Test            |
| System Disarmed        |
| Tamper Alarm           |
| Tamper Fail            |
| Telco Arm Sequence     |
| Telco Disarm Sequence  |
| Telephone Line Fail    |
| Test report            |
|                        |
|                        |
| Horn Speaker Test      |
| Strobe Test            |

••

Bosch Security Systems, Inc. 130 Perinton Parkway Fairport, NY 14450-9199 USA www.boschsecurity.com

© 2016 Bosch Security Systems, Inc. F01U089456-02

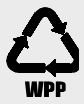